## KALI Linux. Posar el teclat espanyol

- 1- Cliquem al logo de kali a dalt a l'esquerra. Aquest és el punt de partida per iniciar moltes aplicacions i fer diverses configuracions en Kali.
- 2- Seleccionem "Settings" del desplegable i després "Keyboard".

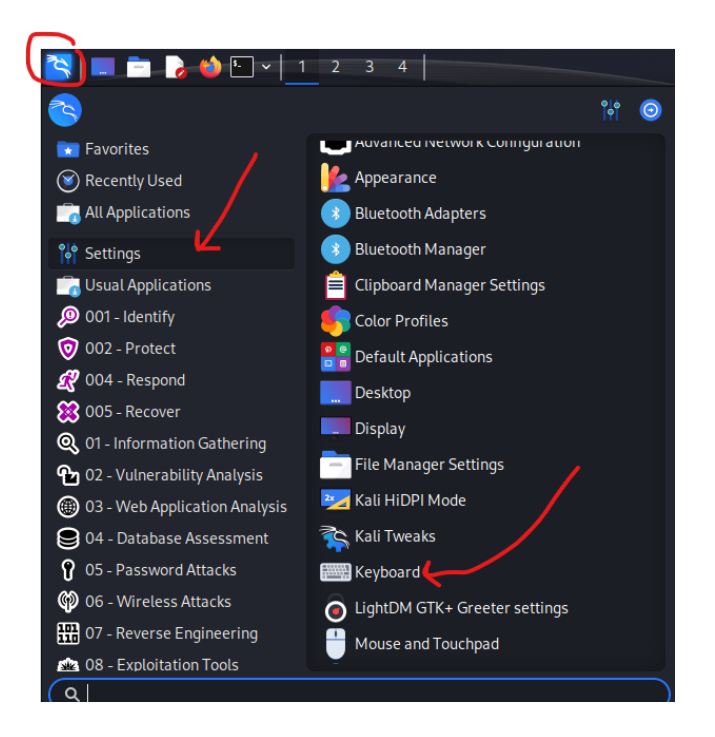

3- Se'ns obre el menú del teclat i ara seleccionarem "Layout", "+Add" i finalment "Spanish".

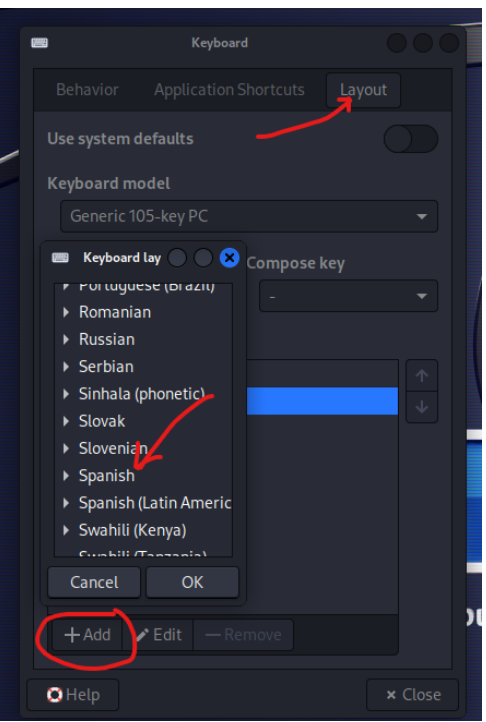